|     | Description of Field | Input         | Remarks                                                                                                    |
|-----|----------------------|---------------|----------------------------------------------------------------------------------------------------|
|     |                      | Registration  |                                                                                                    |
| 1.  | Candidate's Name     |               | <ul> <li>Max length 46 characters</li> <li>Only characters are allowed</li> <li>As registered in class 12 Examination</li> </ul>                                                                                    |
| 2.  | Father's Name        |               | <ul> <li>Maximum 46 characters</li> <li>Only characters are allowed.</li> <li>As registered in class 12 Examination.</li> <li>Salutations like Late, Mr., Ms., Mrs., Dr.,<br/>Prof. should not used</li> </ul>      |
| 3.  | Mother's Name        |               | <ul> <li>Maximum 46 characters</li> <li>Only characters are allowed.</li> <li>As registered in class 12 Examination.</li> <li>Salutations like Late, Mr., Ms., Mrs., Dr.,<br/>Prof. should not used</li> </ul>      |
| 4.  | Date of Birth        | Select        | • DOB must be ≤ 31/12/2003                                                                                                    |
| 5.  | Gender               | Select        | <ul><li>Male</li><li>Female</li><li>Transgender</li></ul>                                                                                                    |
| 6.  | Identification Type  | Select        | <ul> <li>School ID card</li> <li>Voter ID</li> <li>Passport</li> <li>Ration Card with Photograph</li> <li>Bank Passbook with Photograph</li> <li>Any other Valid Govt. Identity card With<br/>Photograph</li> </ul> |
| 7.  | Identification No.   |               | • Input                                                                                                    |
|     |                      | Present Addre | 255                                                                                                    |
| 8.  | Premises No./ Name   |               | • Input                                                                                                    |
| 9.  | Locality (Optional)  |               | • Input                                                                                                    |
| 10. | Sub locality         |               | • Input                                                                                                    |
| 11. | Country              | Select        | • Select                                                                                                    |
| 12. | State                | Select        | • Select                                                                                                    |

## Steps of Online Application for JENPAS(UG)-2021

| 13. | District                                             | Select        | • Select                                                                                                    |
|-----|------------------------------------------------------|---------------|----------------------------------------------------------------------------------------------------|
| 14. | PIN Code                                             |               | • Input                                                                                                    |
| 15. | Land Line No. or any other contact<br>No. (Optional) |               | • Input                                                                                                    |
| 16. | Email ID                                             |               | • Input                                                                                                    |
| 17. | Mobile No.                                           |               | • Please Fill Up Carefully as all SMS will be sent in this No.                                                                                                    |
|     |                                                      | Permanent Add | ress                                                                                                    |
| 18. | Premises No./ Name                                   |               | • Input                                                                                                    |
| 19. | Locality (Optional)                                  |               | • Input                                                                                                    |
| 20. | Sub locality                                         |               | • Input                                                                                                    |
| 21. | Country                                              | Select        | • Select                                                                                                    |
| 22. | State                                                | Select        | • Select                                                                                                    |
| 23. | District                                             | Select        | • Select                                                                                                    |
| 24. | PIN Code                                             |               | • Input                                                                                                    |
|     |                                                      | Choose Passwo | ord                                                                                                    |
| 25. | Password                                             |               | <ul> <li>Input</li> <li>Password must be 8 to 13 character long.</li> <li>Password must have at least one Upper case letter.</li> <li>Password must have at least one Lower case letter.</li> <li>Password must have at least one number value</li> <li>Password must have at least one special characters eg.!@#\$%^&amp;*-</li> </ul> |
| 26. | Confirm Password                                     |               | <ul><li>Input</li><li>Must be same as the password</li></ul>                                                                                                    |
| 27. | Security Question                                    | Select 🔽      |                                                                                                    |
| 28. | Security Answer                                      |               | • Input                                                                                                    |

| 29. | Enter Security PIN           |                | • Input                                                                                                    |
|-----|------------------------------|----------------|----------------------------------------------------------------------------------------------------|
|     |                              | Submit         |                                                                                                    |
|     |                              | Application Fo | rm                                                                                                    |
| 30. | Nationality                  |                | • Indian                                                                                                    |
| 31. | Domicile                     | Select         | • Select                                                                                                    |
| 32. | Category                     | Select         | For W.B. domiciles only<br>General<br>SC<br>ST<br>OBC-A<br>OBC –B<br>EWS                                                                                                    |
| 33. | Person with Disability (PwD) | Select         | For W.B. domiciles only <ul> <li>Yes</li> <li>No</li> </ul>                                                                                                    |
| 34. | Type of Disability           | Select         | If PwD = Yes<br>Locomotor disability in lower limb<br>Locomotor disability in upper limb<br>Visual impairment<br>Hearing impairment<br>Speech & language disability<br>Intellectual disabilities<br>Mental illness.<br>Disabilities caused due to chronic<br>neurological conditions and blood disorder.<br>Multiple disabilities including deaf<br>blindness. |
| 35. | Percentage of Disability     |                | If PwD = Yes<br>• Input                                                                                                    |
| 36. | Home District                | Select         | • Select                                                                                                    |
| 37. | Religion                     | Select         | <ul> <li>Hindu</li> <li>Muslim</li> <li>Christian</li> <li>Buddhist</li> <li>Sikh</li> <li>Other</li> </ul>                                                                                                    |
| 38. | Apply For                    |                | • Auto filled-'JENPAS(UG)-2021'                                                                                                    |

| 39. | 1 <sup>st</sup> Choice of Exam City:                                                                                                    | Select        | • Any of the 24 cities given in APPENDIX-7 of<br>Information Bulletin |
|-----|----------------------------------------------------------------------------------------------------|---------------|-----------------------------------------------------------------------|
| 40. | 2 <sup>nd</sup> Choice of Exam City:                                                                                                    | Select        | • Any of the 24 cities given in APPENDIX-7<br>of Information Bulletin |
| 41. | 3 <sup>rd</sup> Choice of Exam City:                                                                                                    | Select        | • Any of the 24 cities given in APPENDIX-7 of Information Bulletin    |
|     | (10+2) Examination Marks Details                                                                                                    |               |                                                                       |
| 42. | Pass Status                                                                                                    | Select        | <ul><li>Passed</li><li>Appearing</li></ul>                            |
| 43. | Year of Passing                                                                                                    | Select        | <ul><li>= 2021, if appearing</li><li>No limit, if passed</li></ul>    |
| 44. | Course/Stream Name                                                                                                    | Select        | • 10+2 (Examination)                                                  |
| 45. | Board/Council Name                                                                                                    | Select        | • Select from the list of 'Recognized Boards' provided.               |
| 46. | Result Mode (if passed)                                                                                                    | Select        | • CGPA<br>• %                                                         |
| 47. | Total Marks (if passed)                                                                                                    | Select        | • Input                                                               |
| 48. | Obtain Marks (if passed)                                                                                                    | Select        | • Input                                                               |
| 49. | Roll No.                                                                                                    |               | • Input                                                               |
| 50. | Institute Name and address                                                                                                    |               | <ul><li>Input</li><li>Full name of your School is mandatory</li></ul> |
| 51. | Pin code of school                                                                                                    |               | Mandatory                                                             |
| 52. | Enter Security PIN                                                                                                    |               | • Input                                                               |
|     |                                                                                                    | Submit        |                                                                       |
|     |                                                                                                    | Image Uploadi | ng                                                                    |
| 53. | <ul> <li>At this stage the candidate is required to upload scanned images of his/her recent colour photograph and signature all in one go.</li> <li>Photograph – Format JPG/JPEG, 10-200 KB (80% of the photograph will contain the face without mask, both ears should be visible, background should be white/light coloured)</li> <li>Signature – Format JPG/JPEG, 4-30 KB</li> <li>Both photograph &amp; signature must be very clear. Otherwise admits card can't be issued.</li> </ul> |               |                                                                       |
|     |                                                                                                    | Fee Payment   | t                                                                     |

| 54. | At this stage, the candidate is required to pay the requisite fees. Application fees is <b>₹500 for General</b> candidates and Rs 400 for SC/ST/OBC-A/OBC-B candidates, plus the Bank's Service Charges as applicable.             |
|-----|----------------------------------------------------------------------------------------------------|
|     | Confirmation Page                                                                                                    |
| 55. | Once the fee payment is made, the candidate will be directed to download the confirmation page.<br>Download the confirmation page and preserve the same.<br>*APPLICATION IS NOT COMPLETE UNTIL THE CONFIRMATION PAGE IS GENERATED. |